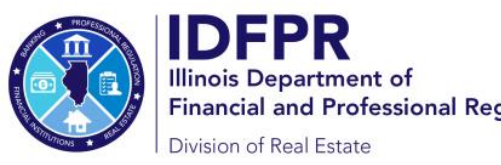

Steps to submit an application for licensure (individual)

- → Log into the Online Services Portal at: https://online-dfpr.micropact.com/ with your User ID and Password.
  - If you are new to the Online Services Portal and have not yet registered, you will need to do so before you can log in by clicking the "Register" link.

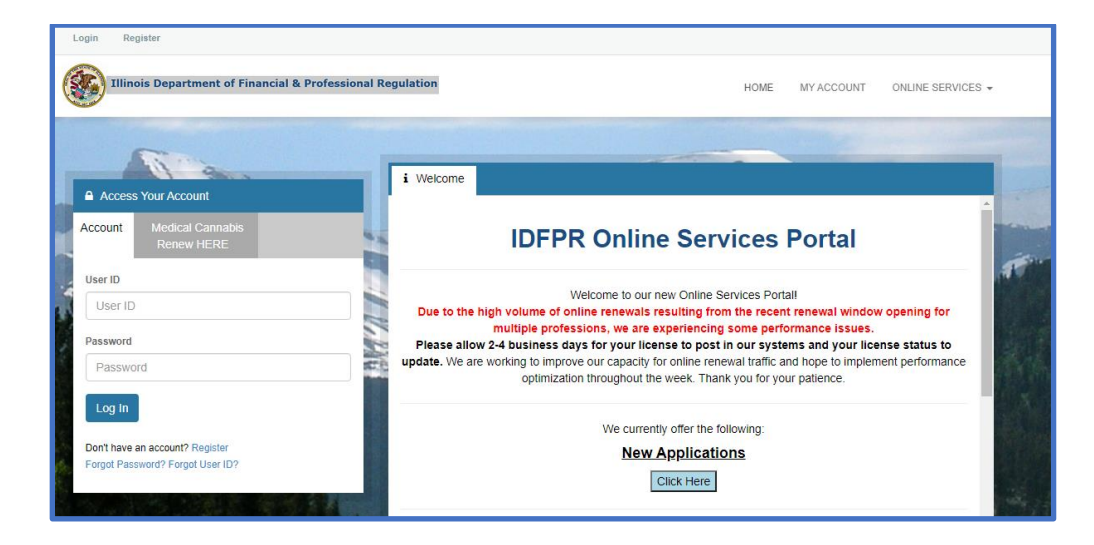

➔ Once logged in, click "Online Services" at the top right.

| Illinois Department of Financial & Pro                         | fessional Regulation                                                                                                | HOME MY ACCOUNT ONLINE SERVIC                                                                      |
|----------------------------------------------------------------|----------------------------------------------------------------------------------------------------|----------------------------------------------------------------------------------------------------|
| License Application                                            | Renewal/Reinstatement                                                                                               | License Application Status                                                                         |
| Create/Continue Application<br>License Application Status      | Create/Continue a Renewal                                                                                           | License Application Status<br>Upload Document(s)                                                   |
| Licensure Options<br>Certification of Licensure                | Account Information                                                                                                 | License Lookup                                                                                     |
|                                                                | Address Change<br>Update My Contact Info                                                                            | Lookup a License                                                                                   |
| Due to the high volume of online renewals                      | resulting from the recent renewal window opening for m<br>issues.                                                   | all<br>nultiple professions, we are experiencing some performance                                  |
| Please allow 2-4 business days for your<br>renewal traffic and | license to post in our systems and your license status<br>hope to implement performance optimization throughout the | to update. We are working to improve our capacity for online<br>week. Thank you for your patience. |
|                                                                | We currently offer the following:                                                                                   |                                                                                                    |
|                                                                | New Applications                                                                                                    |                                                                                                    |
|                                                                | Online Renewal Instructions                                                                                         |                                                                                                    |

➔ A drop down will appear. Click "Create/Continue Application".

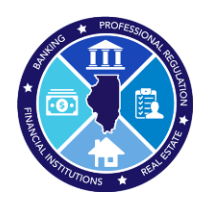

Steps to submit an application for licensure (individual)

➔ A list of Boards will appear - click "Real Estate Board" to see a list of real estate license types - click "Start" to the left of the license type you wish to apply for.

| Pharmacy Board                                                                                         |             | · · · · · · · · · · · · · · · · · · ·          |
|----------------------------------------------------------------------------------------------------|-------------|------------------------------------------------|
| Physical Therapy Board                                                                                 |             |                                                |
| Physician Assistant Board                                                                              |             |                                                |
| Professional Engineering Board                                                                         |             |                                                |
| Professional Service Corporation                                                                       |             |                                                |
| Real Estate Board                                                                                      |             |                                                |
|                                                                                                    | Board       | License                                        |
| Start                                                                                                  | Real Estate | Licensed Real Estate Leasing Agent Student     |
| Start                                                                                                  | Real Estate | Licensed Real Estate Residential Leasing Agent |
| Start                                                                                                  | Real Estate | Licensed Real Estate Broker                    |
| Start                                                                                                  | Real Estate | Licensed Real Estate Pre-License Instructor    |
| Start                                                                                                  | Real Estate | Licensed Real Estate CE Instructor             |
| Start                                                                                                  | Real Estate | Licensed Real Estate Managing Broker           |
| To apply for a <b>business</b> professional license you must create a business account with the IDFPR. | Real Estate | Licensed Real Estate Broker Corporation        |
| To apply for a <b>business</b> professional license you must create a business account with the IDFPR. | Real Estate | Licensed Real Estate Limited Liability Firm    |
| Structural Engineering Board                                                                           |             |                                                |
| Adult Use Cannabis Board                                                                               |             | •                                              |
|                                                                                                    |             |                                                |

Completing the application requires that all questions be answered, requested documents be uploaded, and the payment be submitted. Once submitted, you will receive a receipt and email from the Department confirming that your application has been submitted for review.

Questions? please send them to: <a href="mailto:fpr.realestate@illinois.gov">fpr.realestate@illinois.gov</a>